# NVR 네트워크 구성

POE 지원, 미지원 장비 IP카메라 추가 방법

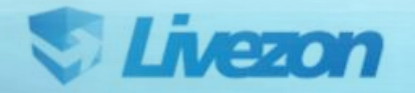

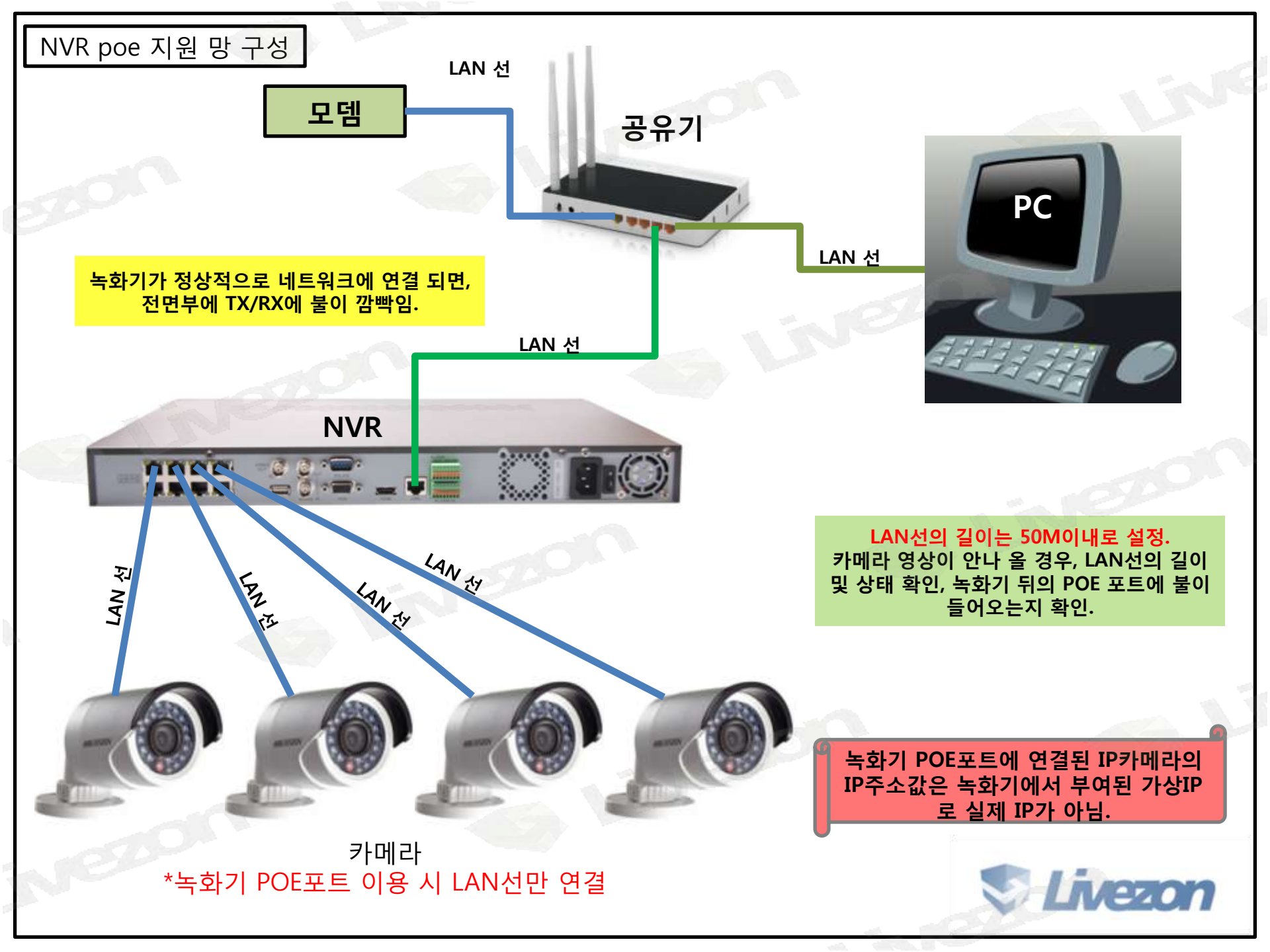

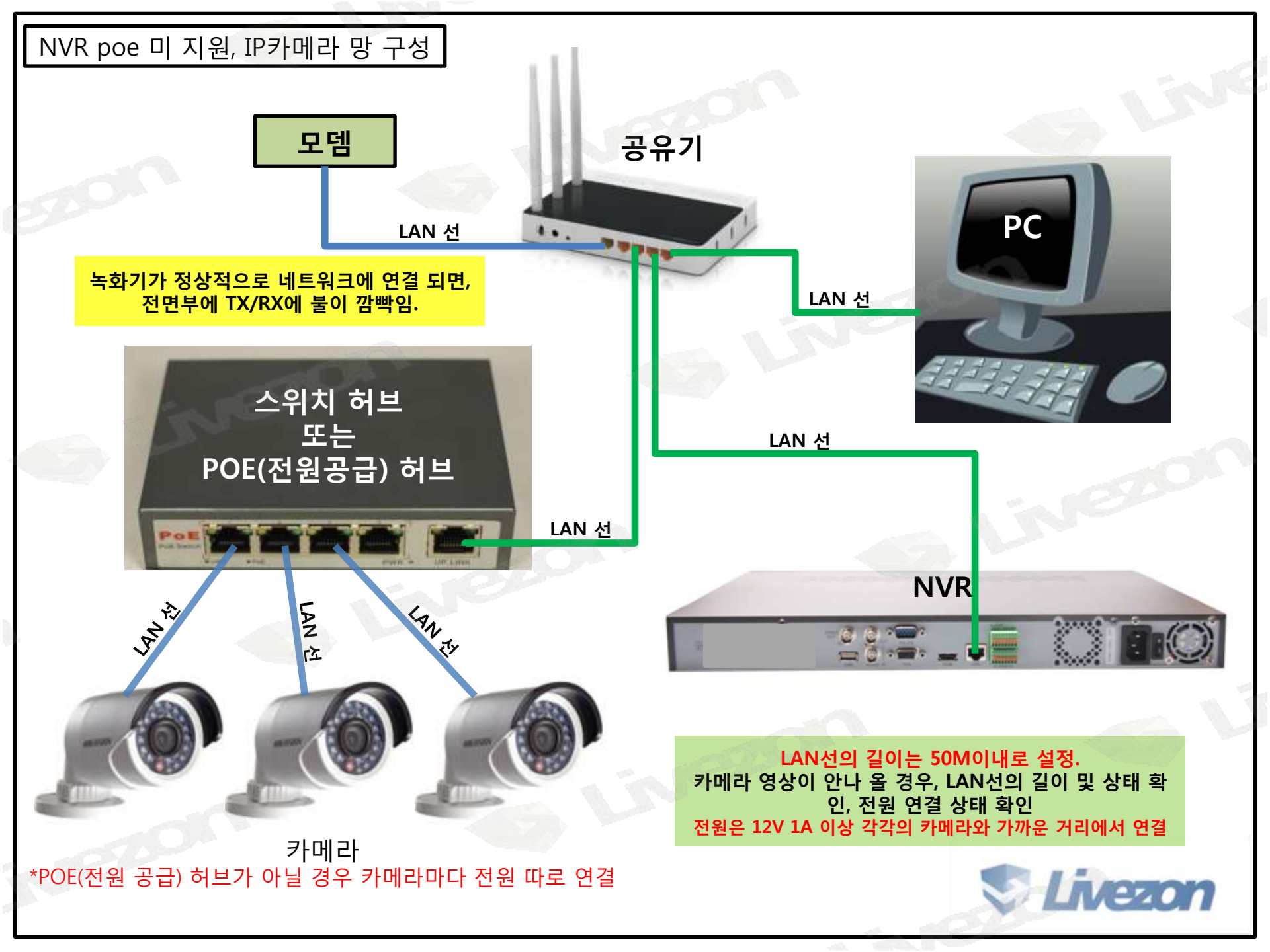

# Livezon

### 녹화기와 같은 망에 연결된 PC에서 LIVEZON.CO.KR로 접속 후 자료실에서 상단의 프로그램을 선택 후 SADP 프로그램을 다운 받아 설치 해 주십시오.

|    |   |   | _   |   |               |  |
|----|---|---|-----|---|---------------|--|
| << | < | 1 | - 2 | > | $\rightarrow$ |  |
|    |   |   |     |   |               |  |

| 총 <b>17개</b> 의 거 | 비시물                                           |    | 제목 🗸 |              | 검색   |
|------------------|-----------------------------------------------|----|------|--------------|------|
| 번호               | 제목                                            | 파일 | 등록자  | 등록일          | 조회수  |
| 공지               | [공지사항] 제논전자 스마트폰 App 안내                       | 없음 | 관리자  | 2015.04.16   | 504  |
| 17               | [하이크비전] 백업 영상 재생 프로그램 입니다.                    | 있음 | 관리자  | 2015, 10, 15 | 251  |
| 16               | [하이크비전] HDD 디스크 계산 프로그램입니다.                   | 있음 | 관리자  | 2015.10.15   | 182  |
| 15               | [HIKVISION] WinPcap 프로그램 (SADP에서 장비 확인 안될 경우) | 있음 | 관리자  | 2015.09.10   | 502  |
| 14               | < 희비전 녹화파일 재생 프로그램 >                          | 없음 | 정지선  | 2015.04.30   | 742  |
| 13               | [공지사항] 제논전자 스마트폰 App 안내                       | 없음 | 관리자  | 2015.04.16   | 504  |
| 12               | [하이크비전] SADP 프로그램입니다.                         | 있음 | 관리자  | 2015.04.07   | 1488 |
| 11               | [하이크비전]CMS IVMS-4200(V 2.0)                   | 없음 | 관리자  | 2015.04.07   | 2482 |
| 10               | [하이크비전]5인치 PTZ카메라 덥스위치 설정방법                   | 있음 | 관리자  | 2015.04.07   | 387  |
| 9                | [하이크비전]HDD 용량 계산 프로그램 (영문)                    | 있음 | 관리자  | 2015.02.03   | 523  |
| 8                | [라이브존] RS시리즈 녹화기 CMS프로그램                      | 있음 | 관리자  | 2015.02.03   | 474  |
|                  |                                               |    |      |              |      |

| 자료실 reference |           |           |                    |
|---------------|-----------|-----------|--------------------|
| 마뉴얼           | 클<br>프로그램 | []<br>펌웨어 | 문 <b>다</b><br>용어사전 |

## SADP 사용방법

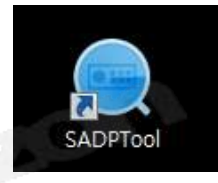

#### 프로그램 설치가 완료 되시면, PC의 바탕화면에 생성된 SADPTool 아이콘을 더블 클릭하여 실행해 주십시오.

| 5  | <ul> <li>I Device Type</li> </ul> | 1 Security | 1 Uluit Address | I llort | 1 Software Version | Put Gateway  | 1 HUTP Rest | 1 Device Serial No.      | 2 🗵 Enable DHCP        |                                                             |
|----|-----------------------------------|------------|-----------------|---------|--------------------|--------------|-------------|--------------------------|------------------------|-------------------------------------------------------------|
| 01 | DS-7616NI-E2/8P                   | Active     | 192,168,60,41   | 8100    | V3.3.1build 1510   | 192.168.60.1 | 81          | DS-761ENI-E2/8P162014060 | n merces               |                                                             |
| 02 | DS-2CD2012-1                      | Active     | 192.168.10.26   | 0000    | V5.2.06uild 1411   | 192.168.10.1 | 80          | DS-2CD2012-I20140415CCW  | Start IP:              |                                                             |
| 03 | DS-7208HQHI-SH                    | Active     | 192.168.60.14   | 8000    | V3.1.8build 1507   | 192,168.60.1 | 80          | DS-7208HQH8-5H0820150;   | The devices IP as      | ddresses will be set consecutively<br>the start IP address. |
| 04 | DS-2C02032-1                      | Active     | 192.168.254.12  | 8000    | V5.2.0build 1407   | 192.168.10.1 | 85          | 05-2CD2052-120130323CC   |                        | AND AND A DUBAN COM                                         |
|    |                                   |            |                 |         |                    |              |             | ٦                        | Port                   |                                                             |
|    |                                   |            |                 |         |                    |              |             |                          | Subnet Mask:           |                                                             |
|    |                                   |            |                 |         |                    |              |             |                          | Gateway                |                                                             |
|    |                                   |            |                 |         |                    |              |             |                          | IPv6 Address           |                                                             |
|    |                                   |            |                 |         |                    |              |             |                          | IPv6 Gatewayt          |                                                             |
|    |                                   |            |                 |         |                    |              |             |                          | IButi Strafia Lanatha  |                                                             |
|    |                                   |            |                 |         |                    |              |             |                          |                        |                                                             |
|    |                                   |            |                 |         |                    |              |             |                          | 3 HTTP Port            |                                                             |
|    |                                   |            |                 |         |                    |              |             |                          |                        |                                                             |
|    |                                   |            |                 |         |                    |              |             |                          | Actrain Desculator     | [                                                           |
|    |                                   |            |                 |         |                    |              |             |                          | 1000000000000000000000 |                                                             |
|    |                                   |            |                 |         |                    |              |             |                          |                        |                                                             |
|    |                                   |            |                 |         |                    |              |             |                          | 5                      | Modify                                                      |

1. 좌측의 체크란 체크, 2. 우측 상단의 DHCP를 체크, 3. HTTP port 값 입력 (장비의 초기값은 80) 4. 장비의 비밀번호 입력, 5. Modify 클릭

#### SADP 사용방법

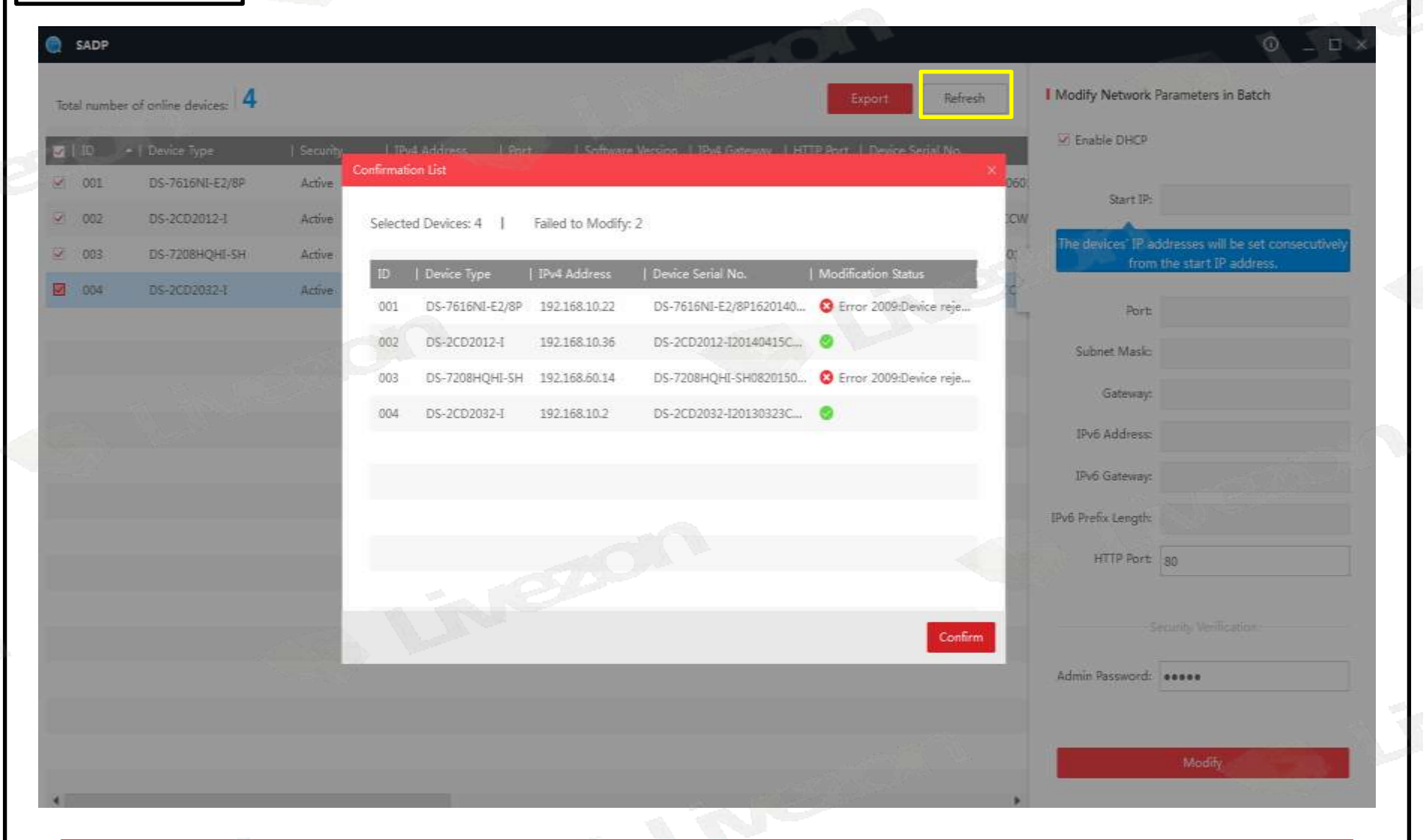

선택된 장비의 IP정보 변경 확인 창. (Errorr 뜨실 경우, 장비의 비밀번호 확인.) 하단의 Confirm을 눌러 창을 닫고 상단의 Refresh로 장비 정보 새로 고침.

Livezon

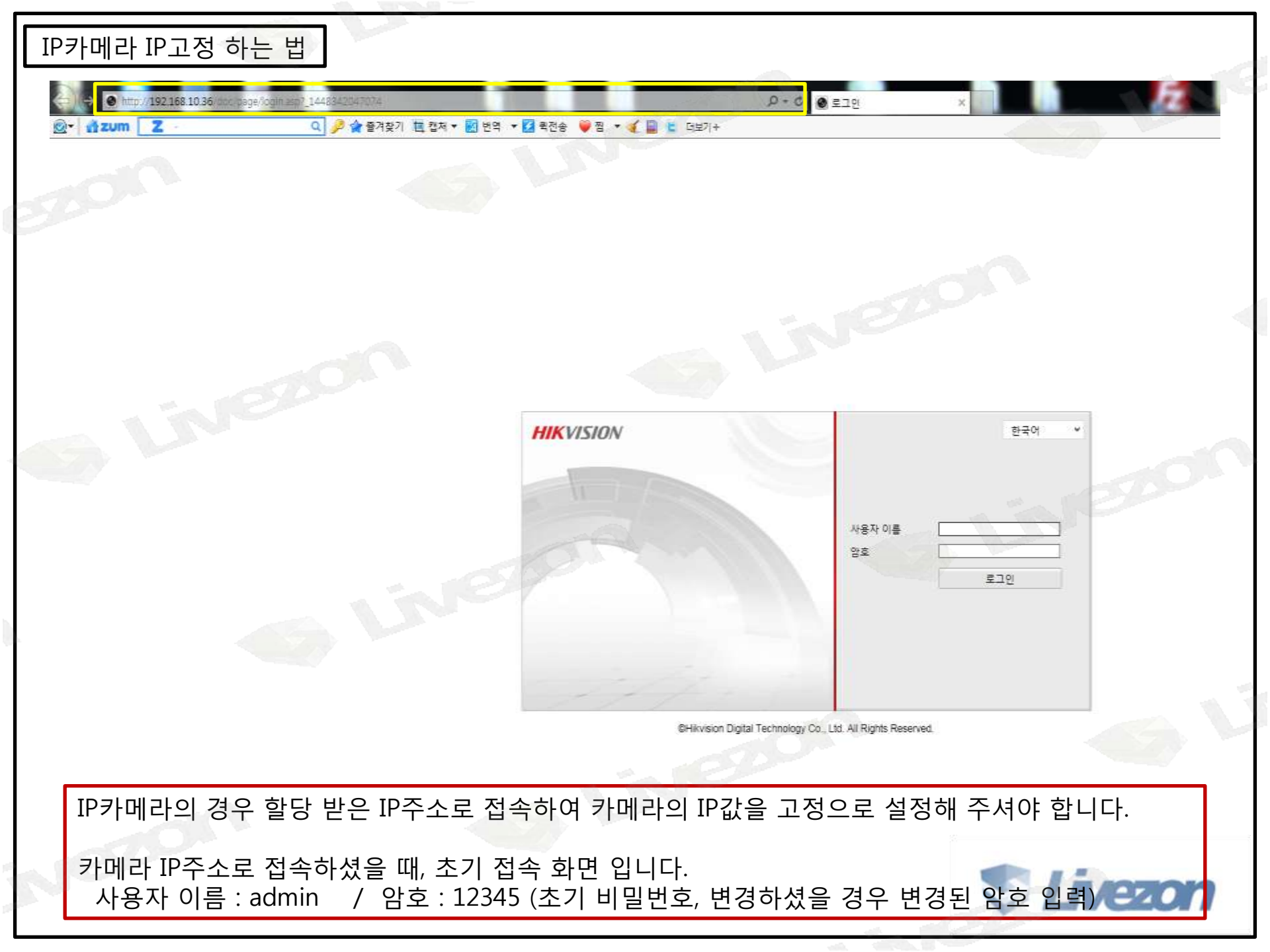

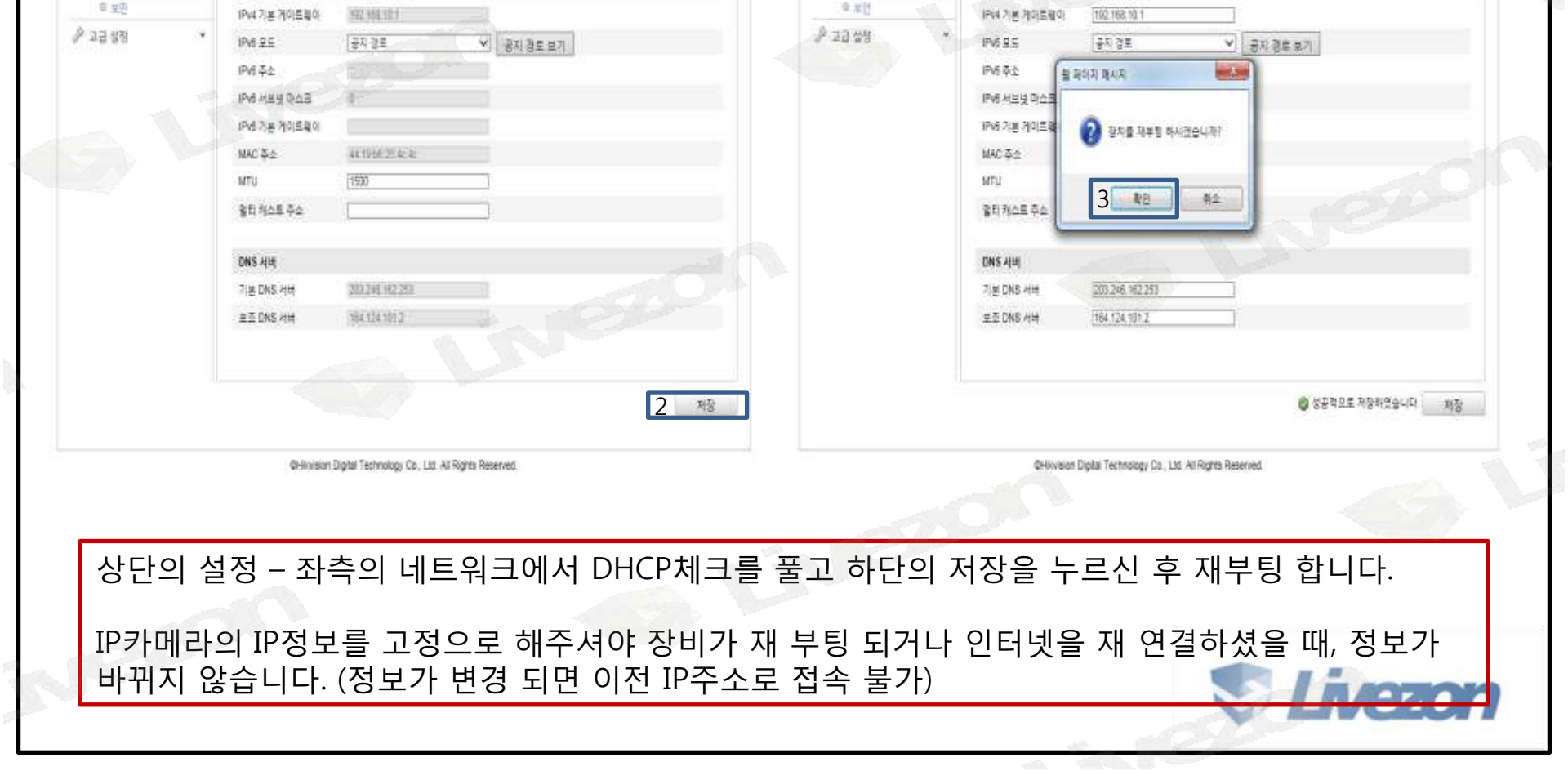

0 110

설정

v

756 256 255 5

PV4 MEU GAE

NAE

1 amin | 🛥 #108

| IP카메라 I            | P고정 하              | 는 법          |     |                 |                                              |                  |         |
|--------------------|--------------------|--------------|-----|-----------------|----------------------------------------------|------------------|---------|
| HIKVISION DS-2     | CD2012-I           |              |     | 0               | HIKVISION DS-2CD2                            | 012-1            |         |
| 실시간 보기             | 재생                 | Ξl           | 설정  | 1 atm 1 4 23 32 | 실시간 보기                                       | 자성               | 23      |
| · 도망 알림<br>• 도망 알림 | . терар ##         |              |     |                 | <ul> <li>● #월 성정</li> <li>● #월 성정</li> </ul> | TCP/IP #5        |         |
| 🚇 기본 설명            | . NIC 설정<br>NIC 요형 | 745          |     |                 | 중 기본 설명 ^                                    | NIC 설정<br>NIC 유한 | 7-8     |
| 0 (\$E\$)3         | 1 2 DHCP           |              |     |                 | · 네트워크                                       | DHCP             |         |
| 0.001010010        | IPv4 주소            | 102 168 1836 | 티스트 |                 | @ #[디오기모디오                                   | IPv4 年全          | 192 168 |

0.85

IPv4 서브넷 마스크

255 255 255 0

# NVR에 IP카메라 추가 방법

| ZB          | 라이브<br>(P키메 | ₩<br>₽ | 지성               | 사진      |      |        |                      |           |     | Taxuu @irēdi ies |
|-------------|-------------|--------|------------------|---------|------|--------|----------------------|-----------|-----|------------------|
| Not         | 5           | 카메라    |                  | <b></b> | 43   | 4.11 4 | 속 추가 사용 <sup>1</sup> | 93.       | 활성의 |                  |
| 시스템 열정      |             | 무성 전로  | P주☆              | 저날 친효   | 문리포트 | 안한     | 88                   | 프로토클      | 면질  |                  |
| <i>≣1</i> j |             | 001    | 192.168.254.11   | - 58    | 8800 | NA.    | 오프라인(비정상             | HIKVISION |     |                  |
| 채날권리        |             | .D02   | 192 168 254 12   | - 31    | 8000 | NA     | 오프라민(비행상             | HIKVISION |     |                  |
| 사용자 관측      |             | 003    | 192.188.254.4    | 24      | 8000 | NA     | 요프라인(IP 카페)          | HIKVISION |     |                  |
| 4583<br>8   |             | D04    | 192, 168, 254, 5 | 19.1    | 6003 | N/A    | 오프라인(IP 카이           | HKVISION  |     |                  |
| 1024202     |             | D05    | 192.168.254.6    | 1       | 8000 | NA     | 요즘라인(P카메             | HIRVISION |     |                  |
| 29          |             | 005    | 192.168.254.7    | 1       | 8000 | NA.    | 오프라인(IP 카메           | HIKVISION |     |                  |
| 미원보 👘       | E           | 007    | 192.168.254.0    | 3       | 8000 | NA:    | 요료라인(P 카페            | HIKVISION |     |                  |
| 9994        |             | 008    | 192.188.254.9    | - 24    | 8000 | NA     | 오프라인(IP 카레           | RIKVISION |     |                  |
| 자랑 갑지       |             |        |                  |         |      |        |                      |           |     |                  |
| VCA         |             |        |                  |         |      |        |                      |           |     |                  |
|             |             |        |                  |         |      |        |                      |           |     |                  |
|             |             |        |                  |         |      |        |                      |           |     |                  |
|             |             |        |                  |         |      |        |                      |           |     |                  |

녹화기가 할당 받은 IP주소로 접속 후, 상단의 설정 - 좌측의 시스템 - 채널관리 IP카메라 정보 창에서 추가를 눌러 주십시오. (예시된 장비는 POE포트가 있는 녹화기)

| 채널 관리           | ET S | D02 | 192,168,254,12          | .1     | 8000 | N/A | 오프라인(비정상   | HIKVISION |     |
|-----------------|------|-----|-------------------------|--------|------|-----|------------|-----------|-----|
| 사용자 관리          |      | D03 | 192.168.254.4           | 1      | 8000 | N/A | 오프라인(IP 카메 | HIKVISION |     |
| ) 네트워크          | 123  | D04 | 192.168.254.5           | 1      | 8000 | N/A | 오프라인(IP 카메 | HIKVISION |     |
| 비디오&오디오         | 6021 | D05 | 192.168.254.6           | 1      | 8000 | N/A | 오프라인(IP 카메 | HIKVISION |     |
| 명살              | 0.01 | D06 | 192.168.254.7           | 1      | 8000 | N/A | 오프라인(IP 카메 | HIKVISION |     |
| 이벤트             | 6000 | D07 | 192.168.254.8           | 1      | 8000 | N/A | 오프라인(1P 카메 | HIKVISION |     |
| 저장장치            | 0.00 | 800 | 192.168.254.9           | 1      | 8000 | N/A | 오프라인(IP 카메 | HIKVISION |     |
| 31-C2 21-31     |      | D09 | 192.168.10.36           | 1      | 8000 | 위협  | 문라인        | HIKVISION |     |
|                 |      | D10 | 192.168.10.2            | 4      | 8000 | 위험  | 온라인        | HIKVISION |     |
| 4 차량감지<br>6 VCA |      | 010 | 192.168.10.2<br>추가된 IP키 | 나메라    | 8000 | 위험  | 은라인        | HIKVISION |     |
|                 |      |     |                         | $\sim$ |      |     |            | Live      | 201 |

수청

관리 포트

설정

삭제

안전

신숙 추가

사용자 정

五星星會

상태

部성화.

면걸

#### 그림과 같이 IP카메라 정보 입력란이 뜨면, 해당 IP카메라 주소값과 암호를 입력하고 확인을 눌러 주십시오.

재생

IP 주소

사전

추가

채널 번호

| IP 카메라    | :           | × IP 카메라  | ۵.<br>        | ×    |
|-----------|-------------|-----------|---------------|------|
| IP 카메라 주소 |             | IP 카메라 주소 | 192.168.10.36 | 0    |
| 프로토콜      | HIKVISION V | 프로토콜      | HIKVISION     | ~    |
| 관리 포트     | 8000        | 관리 포트     | 8000          |      |
| 사용자 이름    | admin       | 사용자 이름    | admin         |      |
| 암호        |             | 암호        |               |      |
| 확인        |             | 확인        |               |      |
| 전송 프로토콜   | 자동 🗸        | 전송 프로토콜   | 자동            | ~    |
|           | 확인 취소       |           | 확인            | 신 취소 |

# NVR에 IP카메라 추가 방법

VISION

시스템 설정

유지 재넒 사용

모 로칠 🖂 시스템

₽.

圁

라이브 뷰

16 Stull St

IP 카메라

. 채널 번호

#### 추가 방식의 플러그 앤 플레이를 수동을 변경 후, IP카메라 주소 입력 및 암호 입력 확인

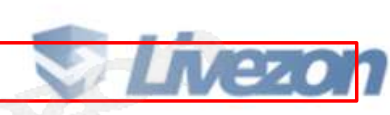

| IP 카메라    | ×              | IP 카메라    | ×              |
|-----------|----------------|-----------|----------------|
| IP 카메라 주소 | 192.168.254.11 | IP 카메라 주소 | 192.168.254.11 |
| 프로토콜      | HIKVISION      | 프로토콜      |                |
| 관리 포트     | 8000           | 관리 포트     | 8000           |
| 채널 번호     | 1              | 채널 번호     | 1              |
| 사용자 이름    | admin          | 사용자 이름    | admin          |
| 암호        | •••••          | 암호        | •••••          |
| 확인        | •••••          | 확인        | •••••          |
| 전송 프로토콜   | 자동 🗸           | 전송 프로토콜   | 자동 🗸           |
| 추가 방식     | 플러그 앤 플레이 🛛 🗸  | 추가 방식     | 수동 🗸           |
|           | 확인 취소          |           | 확인 취소          |

#### 사용하지 않는 POE포트에 IP카메라를 추가 하실 때, 변경하실 채널 번호를 선택 후 상단의 수정버튼 클릭

| Ð   | 네트워크       |        | D04 | 192.168.254.5 |   | 8000 | N/A | 오프라인아트 카메   | HIKVISION |  |
|-----|------------|--------|-----|---------------|---|------|-----|-------------|-----------|--|
| 26  | 6151282512 | 0      | D05 | 192.168.254.6 | 1 | 8000 | NZA | 요프라안((P카메   | HIKMBION  |  |
| AI. | 영상         | 100    | DOG | 192.169.254.7 | 1 | 0008 | N/A | 오프라인((P 카메) | HIRVISION |  |
| =   | 01世年       | timi ( | D07 | 192.168.254.8 | 1 | 8000 | NIA | 오프라인(아카메    | HIKVISION |  |
| 10  | 처장당치       | 100    | DOB | 192.168.254.9 | 1 | 0008 | N/A | 오프라인((P 카메  | HIKVISION |  |
| a   | 차량 감지      |        |     |               |   |      |     |             |           |  |
| 8   | VCA        |        |     |               |   |      |     |             |           |  |
|     |            |        |     |               |   |      |     |             |           |  |
|     |            |        |     |               |   |      |     |             |           |  |
|     |            |        |     |               |   |      |     |             |           |  |
|     |            |        |     |               |   |      |     |             |           |  |

사진

牵羽

재님 번호

1

т

4198

만쫸

NA

N/A

이제 신숙 추가 사용자 정... 참성화

耳尾尾雪

HIKVISION

HIKVISION

면젤

소나트레

오프라인(비참살

요표라인(IP 카메

수정

ALC 1 444

8000

8000

### NVR에 IP카메라 추가 방법

라이브 뷰

16%Full cF

15 Stollet

□ 재널 번호

D02

003

재생

把李本

102.168,254.12

192.168.254.4

VISION

시스템 넓장

사용자 관리

모 로칠
티 시스템

유지 재널 관리